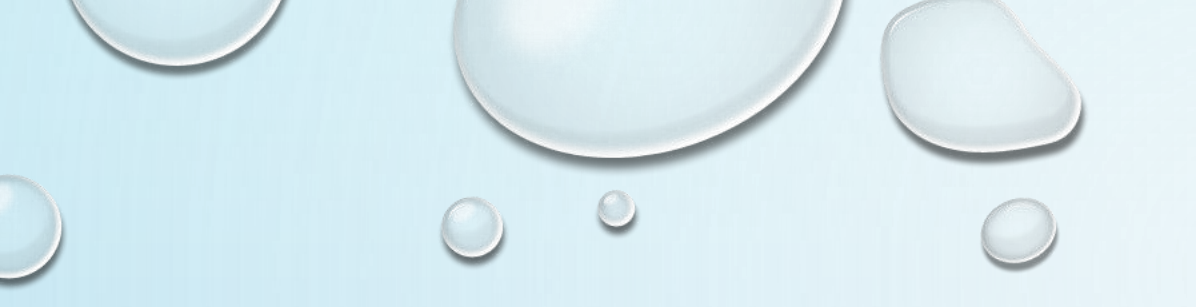

## SCORE REPORTING SYSTEM

**NVSL DIVING** 

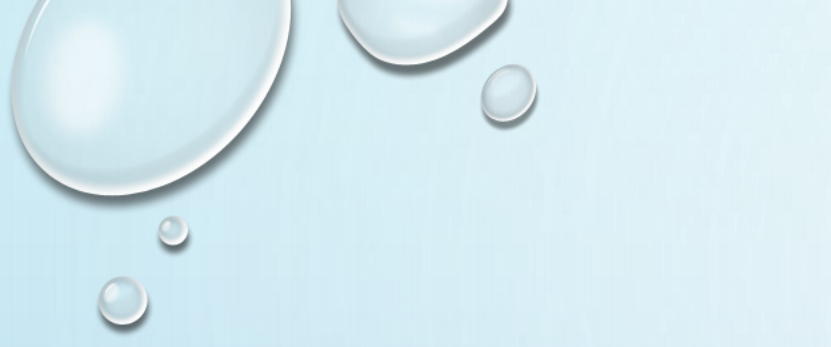

## THREE STEPS

- 1. ENTER HOME TEAM REP ENTERS DATA FROM THE PAPER WHITE SHEETS
- 2. VERIFY VERIFY THE RESULTS MATCH WHITE SHEET
- 3. APPROVE WHEN DONE, ALERT VISITING TEAM TO REVIEW

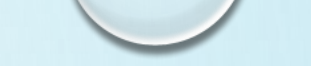

- EACH WEEK, YOU WILL RECEIVE A TABLE OF CONTENTS SHEET (TOC) TO THE MEET FORM FOR YOUR DIVISION FOR THAT WEEK.
- CLICK ON THE LINK TO OPEN THE SCORE REPORTING SHEET FOR YOUR DIVISION

|          |                                                                                                    | SUL                          | T R                        | EPORTING                                                                             | INSTRUCTIO                                                                          | ONS                                                               |                                           |                                      |
|----------|----------------------------------------------------------------------------------------------------|------------------------------|----------------------------|--------------------------------------------------------------------------------------|-------------------------------------------------------------------------------------|-------------------------------------------------------------------|-------------------------------------------|--------------------------------------|
| Week of  | 6/26/2018                                                                                                    |                              |                            |                                                                                      |                                                                                     |                                                                   |                                           |                                      |
| 1. TOC C | lick Link to Open Diving Meet Reporting Sheets for week of 6/26/201                                                                                                    | 8                            |                            |                                                                                      |                                                                                     |                                                                   |                                           |                                      |
|          | <u>Note:</u> The 8 links to the divisional sheets below are <u>only</u> for Dive Team<br>Divisional Sheets until 12pm the the day after the meet completes.<br>If you are not a Team Rep, Secretary or Divisional Coordinator, please<br>Anyone else can review the results of the meets as they are being ente<br>Results, such as "D1-MeetResults", all of which are view-only and upd<br>Send all questions to Arlene - apripeton@gmail.com                                                 | Rep<br>don't<br>red,<br>ated | s, Seo<br>requi<br>realtir | cretaries and Div (<br>est access to thes<br>ne, by clicking on<br>diately when team | Coordinators and t<br>e Divisional sheet<br>the tabs at the bo<br>reps enter scores | hese representat<br>s. <i>Thank you!</i><br>ttom named "Sco<br>a. | ves will have edit<br>reBoard" or the ind | access to these<br>dividual Division |
|          | Div 1: Click to Open D1 Reporting Sheet for 6/26/2018 (two clicks!)                                                                                                    | Div                          | 5: Cli                     | ck to Open D5 Re                                                                     | porting Sheet for (                                                                 | 6/26/2018 (two cli                                                | cks!)                                     |                                      |
|          | Div 2: Click to Open D2 Reporting Sheet for 6/26/2018 (two clicks!)                                                                                                    | Div                          | 6: Cli                     | ck to Open D6 Re                                                                     | porting Sheet for (                                                                 | 5/26/2018 (two cli                                                | cks!)                                     |                                      |
|          | Div 3: Click to Open D3 Reporting Sheet for 6/26/2018 (two clicks!)                                                                                                    | Div                          | 7: Cli                     | ck to Open D7 Re                                                                     | porting Sheet for (                                                                 | 5/26/2018 (two cli                                                | cks!)                                     |                                      |
|          | Div 4: Click to Open D4 Reporting Sheet for 6/26/2018 (two clicks!)                                                                                                    | Div                          | 8: Cli                     | ck to Open D8 Re                                                                     | porting Sheet for (                                                                 | 5/26/2018 (two cli                                                | cks!)                                     |                                      |
| 2. New N | otes for week of 6/26/2018                                                                                                    |                              |                            |                                                                                      |                                                                                     |                                                                   |                                           |                                      |
|          | 1 <u>No scratches or no-dives!</u> Please do not list divers who did not dive<br>or scratched at the meet on your participants' sheet. You can list DQ's<br>by putting in "DQ" as their score.                                                                                                    |                              |                            |                                                                                      |                                                                                     |                                                                   |                                           |                                      |
|          | 2 <u>Copy don't Cut!</u> : If you have entered divers and then need to<br>rearrange them, please <u>DO NOT cut and paste</u> as this mixes up the<br>name and event confirmations lookups. Instead, either <u>retype or copy</u><br><u>and paste</u> to the new location. FYI, you <u>do NOT</u> need to enter divers<br>in event order (e.g., you can enter SG before FG, etc.) Thank you!                                                                                                    |                              |                            |                                                                                      |                                                                                     |                                                                   |                                           |                                      |
|          | 3 <u>Set the Report Status:</u> When you are done entering your divers, confirmed your scores, and entered your judges/referee/secretary information, please mark the Report Status as "Home Team Approved". The Visiting team will then review and move the Status to "Visiting Team Approved". If there are any issues with the meet, please select one of the other status codes as appropriate (e.g., "NVSL Review Required", "Meet Delayed", etc.) and put details in the comments field. |                              |                            |                                                                                      |                                                                                     |                                                                   |                                           |                                      |
|          | 4 <u>Send Copies of White Sheets:</u> After you have entered all the data<br>and it is confirmed correct, each home team will need to scan your<br>white sheets (both pages) and email to nvsldive1@gmail.com if you<br>are in Div1, or NVSLdive2@gmail.com if you are in Div2, etc. Please<br>make sure the scans are legible!                                                                                                    |                              |                            |                                                                                      |                                                                                     |                                                                   |                                           |                                      |
|          | 5 Edit access until 12pm day after meet: All team reps and secretaries<br>will have edit access to the Divisional sheets from the Monday before                                                                                                    |                              |                            |                                                                                      |                                                                                     |                                                                   |                                           |                                      |

- THE EMPTY REPORTING FORM WILL LOOK LIKE THIS: (IMAGE FROM DIVISION 1)
  - NOTE THE HOME TEAM IS ON THE RIGHT, VISITORS ON LEFT
  - NOTE THE TEAMS (MANSION HOUSE AND VIENNA WOODS)
  - NOTE THAT THE EMPTY FIELDS ARE ALL
    PALE YELLOW

|      | 6/26/2018                                                                                                    |                                                                    | NVSL DIVING                                                                                                    | G MEET                                                                          | P/                                             | ARTICIPANTS                                                                                                    | Div                                                     | 1                                           |     |
|------|----------------------------------------------------------------------------------------------------|--------------------------------------------------------------------|----------------------------------------------------------------------------------------------------|---------------------------------------------------------------------------------|------------------------------------------------|----------------------------------------------------------------------------------------------------|---------------------------------------------------------|---------------------------------------------|-----|
| Link | Visiting Team                                                                                                    |                                                                    | Score                                                                                                    | Err                                                                             |                                                | Home Team                                                                                                    |                                                         | Score                                       | Err |
| 1    | THA-Truro Homes Ass                                                                                                    | n                                                                  | 41                                                                                                    | 12                                                                              |                                                | SR-Sideburn Run                                                                                                    |                                                         | 31                                          | 18  |
| 2    | MHC-Mansion House                                                                                                    |                                                                    | 0                                                                                                    | 0                                                                               |                                                | VW-Vienna Woods                                                                                                    |                                                         | 0                                           | 0   |
|      | LG-Lee Graham                                                                                                    |                                                                    | 0                                                                                                    | 0                                                                               |                                                | WG-Walden Glen                                                                                                    |                                                         | 0                                           | 0   |
| J 🦷  | Meet Form                                                                                                    | 2                                                                  |                                                                                                    |                                                                                 |                                                | Ever                                                                                                    | nt Date                                                 | 6/26/2018                                   |     |
|      | * Enter Diver name,<br>* Please do not list<br>* If you need to mo<br>* To help preserve t<br>* Enter Judge, Rep<br>* Click "MeetResult | event a<br>divers v<br>ve a div<br>the form<br>and any<br>s" tab a | and score in yello<br>who did not dive<br>er, please DO NO<br>natting, please us<br>y comments belo<br>at bottom to revie | w sections<br>or scratch<br>T cut/past<br>e edit>pas<br>w Diver De<br>w team sc | s, (e<br>ed a<br>e th<br>te S<br>etail<br>ores | nter "DQ" for score as ne<br>it the meet on your partici<br>em, please DO copy/paste<br>pecial>valuesOnly (shift+<br>s, and change "Report Sta<br>and diver placement | eded)<br>pants' s<br>e them ir<br>cntl+v) t<br>atus" wh | heet.<br>nstead.<br>o paste, :-)<br>en done |     |
|      | Visiting Team                                                                                                    | МНС-М                                                              | ansion House                                                                                                    |                                                                                 |                                                | Home Team                                                                                                    | VW-Vie                                                  | nna Woods                                   |     |
|      | Diver                                                                                                    | Event                                                              | Score                                                                                                    |                                                                                 |                                                | Diver                                                                                                    | Event                                                   | Score                                       |     |
|      |                                                                                                    | •                                                                  |                                                                                                    |                                                                                 |                                                |                                                                                                    | •                                                       |                                             |     |
|      |                                                                                                    | •                                                                  |                                                                                                    |                                                                                 |                                                |                                                                                                    | •                                                       |                                             |     |
|      |                                                                                                    | •                                                                  |                                                                                                    |                                                                                 |                                                |                                                                                                    | •                                                       |                                             |     |
|      |                                                                                                    | -                                                                  |                                                                                                    |                                                                                 |                                                |                                                                                                    | -                                                       |                                             |     |
|      |                                                                                                    |                                                                    |                                                                                                    |                                                                                 |                                                |                                                                                                    | •<br>•                                                  |                                             |     |
|      |                                                                                                    | •                                                                  |                                                                                                    |                                                                                 |                                                |                                                                                                    |                                                         |                                             |     |
|      |                                                                                                    | +                                                                  |                                                                                                    |                                                                                 |                                                |                                                                                                    | -                                                       |                                             |     |
|      |                                                                                                    | •                                                                  |                                                                                                    |                                                                                 |                                                |                                                                                                    | -                                                       |                                             |     |
|      |                                                                                                    | •                                                                  |                                                                                                    |                                                                                 |                                                |                                                                                                    | •                                                       |                                             |     |
|      |                                                                                                    | •                                                                  |                                                                                                    |                                                                                 |                                                |                                                                                                    | •                                                       |                                             |     |
|      |                                                                                                    | •                                                                  |                                                                                                    |                                                                                 |                                                |                                                                                                    | •                                                       |                                             |     |
|      |                                                                                                    | •                                                                  |                                                                                                    |                                                                                 |                                                |                                                                                                    | •                                                       |                                             |     |
| _    |                                                                                                    | •                                                                  |                                                                                                    |                                                                                 |                                                |                                                                                                    | •                                                       |                                             |     |
|      |                                                                                                    | •                                                                  |                                                                                                    |                                                                                 |                                                |                                                                                                    | •                                                       |                                             |     |
|      |                                                                                                    |                                                                    |                                                                                                    |                                                                                 |                                                |                                                                                                    | -                                                       |                                             |     |
|      |                                                                                                    | -                                                                  |                                                                                                    |                                                                                 |                                                |                                                                                                    | -                                                       |                                             |     |
|      |                                                                                                    | •                                                                  |                                                                                                    |                                                                                 |                                                |                                                                                                    | -                                                       |                                             |     |
|      |                                                                                                    | +                                                                  |                                                                                                    |                                                                                 |                                                |                                                                                                    | -                                                       |                                             |     |
|      |                                                                                                    | -                                                                  |                                                                                                    |                                                                                 |                                                |                                                                                                    | -                                                       |                                             |     |
|      |                                                                                                    | +                                                                  |                                                                                                    |                                                                                 |                                                |                                                                                                    | +                                                       |                                             |     |

- MAKE SURE YOU ARE ON THE CORRECT SIDE FOR THE TEAM YOU ARE ENTERING
- IN THE PALE YELLOW COLUMNS, ENTER THE DIVER'S NAME, EVENT AND SCORE AS LISTED ON THE WHITE SHEET
  - THEY CAN BE LISTED IN ANY ORDER
- AS YOU TYPE, THE DROP-DOWN WILL HELP. IN THIS EXAMPLE, "A" WAS TYPED, AND ALL DIVERS WITH "A" APPEARED
  - CLICK ON THE CORRECT NAME TO
    AVOID TYPING ERRORS

|   |       | 6/26/2018                                                                                                    | ľ                                                         | NVSL DIVING                                                                                        | G MEET                                                             | P/                                      | ARTICIPANTS                                                                                                    | Div                                                       | 1                                           |     |
|---|-------|----------------------------------------------------------------------------------------------------|-----------------------------------------------------------|----------------------------------------------------------------------------------------------------|--------------------------------------------------------------------|-----------------------------------------|----------------------------------------------------------------------------------------------------|-----------------------------------------------------------|---------------------------------------------|-----|
|   | Link  | Visiting Team                                                                                                 |                                                           | Score                                                                                              | Err                                                                |                                         | Home Team                                                                                                    |                                                           | Score                                       | Err |
|   | 1     | THA-Truro Homes Ass                                                                                           | ទា                                                        | 41                                                                                                 | 12                                                                 |                                         | SR-Sideburn Run                                                                                                    |                                                           | 31                                          | 18  |
|   | 2     | MHC-Mansion House                                                                                             | ;                                                         | 0                                                                                                  | 0                                                                  |                                         | VW-Vienna Woods                                                                                                    |                                                           | 0                                           |     |
|   | (SITE | LG-Lee Graham                                                                                                 |                                                           | 0                                                                                                  | 0                                                                  |                                         | WG-Walden Glen                                                                                                    |                                                           | 0                                           | 0   |
| 2 |       | Meet Form                                                                                                    | 2                                                         |                                                                                                    |                                                                    |                                         | Ever                                                                                                    | nt Date                                                   | 6/26/2018                                   |     |
|   |       | * Enter Diver name<br>* Please do not list<br>* If you need to mo<br>* To help preserve<br>* Enter Judge. Rep | , event a<br>divers v<br>ve a dive<br>the form<br>and any | nd score in yello<br>who did not dive<br>er, please DO NO<br>natting, please us<br>/ comments belo | w sections<br>or scratch<br>T cut/past<br>e edit>pas<br>w Diver De | s, (e<br>ed a<br>e th<br>ste S<br>etail | nter "DQ" for score as ne<br>it the meet on your partici<br>em, please DO copy/paste<br>pecial>valuesOnly (shift+<br>s. and change "Report Sta | eded)<br>pants' sl<br>e them in<br>cntl+v) to<br>atus" wh | heet.<br>istead.<br>o paste, :-)<br>en done |     |
|   |       | * Click "MeetResul                                                                                            | ts" tab a                                                 | t bottom to revie                                                                                  | w team sc                                                          | ores                                    | s and diver placement                                                                                                    |                                                           |                                             |     |
|   |       | Visiting Team                                                                                                 | МНС-М                                                     | ansion House                                                                                       |                                                                    |                                         | Home Team                                                                                                    | VW-Vie                                                    | nna Woods                                   |     |
|   |       | C111                                                                                                    | Event                                                     | Score                                                                                              |                                                                    |                                         | Diver                                                                                                    | Event                                                     | Score                                       |     |
|   | _     | a                                                                                                    | •                                                         |                                                                                                    |                                                                    |                                         |                                                                                                    | -                                                         |                                             |     |
|   |       | Austin Lant                                                                                                   | · ·                                                       |                                                                                                    |                                                                    |                                         |                                                                                                    | •<br>-                                                    |                                             |     |
|   |       | Allison Duffield                                                                                              |                                                           |                                                                                                    |                                                                    |                                         |                                                                                                    |                                                           |                                             |     |
|   |       | Avalon Mikulski                                                                                               | •                                                         |                                                                                                    |                                                                    |                                         |                                                                                                    |                                                           |                                             |     |
|   |       | Annie Keller                                                                                                  | +                                                         |                                                                                                    |                                                                    |                                         |                                                                                                    | -                                                         |                                             |     |
| , |       | Alyssa Proulx                                                                                                 | -                                                         |                                                                                                    |                                                                    |                                         |                                                                                                    | -                                                         |                                             |     |
|   |       | Anna Littleton                                                                                                | •                                                         |                                                                                                    |                                                                    |                                         |                                                                                                    | -                                                         |                                             |     |
|   |       | Ava Thys                                                                                                    | -                                                         |                                                                                                    |                                                                    |                                         |                                                                                                    | -                                                         |                                             |     |
|   |       | Aidan Dishmand                                                                                                | •                                                         |                                                                                                    |                                                                    |                                         |                                                                                                    | •                                                         |                                             |     |
|   |       | Alden Richmond                                                                                                | •                                                         |                                                                                                    |                                                                    |                                         |                                                                                                    | •                                                         |                                             |     |
|   |       | Ariyanna Ghala                                                                                                |                                                           |                                                                                                    |                                                                    |                                         |                                                                                                    |                                                           |                                             |     |
|   |       | Jude Adler                                                                                                    |                                                           |                                                                                                    |                                                                    |                                         |                                                                                                    |                                                           |                                             |     |
|   |       | Abby Siddon                                                                                                   | -                                                         |                                                                                                    |                                                                    |                                         |                                                                                                    |                                                           |                                             |     |
|   |       |                                                                                                    | -                                                         |                                                                                                    |                                                                    |                                         |                                                                                                    | -                                                         |                                             |     |
|   |       |                                                                                                    | •                                                         |                                                                                                    |                                                                    |                                         |                                                                                                    | -                                                         |                                             |     |
|   |       |                                                                                                    | •                                                         |                                                                                                    |                                                                    |                                         |                                                                                                    | -                                                         |                                             |     |
|   |       |                                                                                                    |                                                           |                                                                                                    |                                                                    |                                         |                                                                                                    |                                                           |                                             |     |
|   |       |                                                                                                    | ~                                                         |                                                                                                    |                                                                    |                                         |                                                                                                    |                                                           |                                             |     |

- IN THIS CASE, "AUSTIN LANT" WAS SELECTED
- THE EVENT WAS SELECTED FROM THE
  DROP-DOWN MENU
- THE SCORE WAS ENTERED
- NOTICE THAT THE BACKGROUND CHANGED FROM PALE YELLOW TO GREEN. THIS MEANS IT PASSED VALIDATION (AUSTIN WAS ELIGIBLE TO DIVE AS A FRESHMAN BOY)
  - THE SYSTEM DOES <u>NOT</u> VALIDATE THE TEAM MEMBERSHIP
- CONTINUE FILLING OUT THE REST OF THE FORM.

|                | 6/26/2018                                                                               | ľ                                              | NVSL DIVING                                                                      | MEET                                                    | P/                            |                                                                                                    | Div                                            | 1                             |
|----------------|-----------------------------------------------------------------------------------------|------------------------------------------------|----------------------------------------------------------------------------------|---------------------------------------------------------|-------------------------------|----------------------------------------------------------------------------------------------------|------------------------------------------------|-------------------------------|
| .ink           | Visiting Team                                                                           |                                                | Score                                                                            | Err                                                     |                               | Home Team                                                                                                    |                                                | Score                         |
| <u>1</u>       | THA-Truro Homes Ass                                                                     | sn                                             | 41                                                                               | 12                                                      |                               | SR-Sideburn Run                                                                                                 |                                                | 31                            |
| <u>2</u>       | MHC-Mansion House                                                                       | 9                                              | 5                                                                                |                                                         |                               | VW-Vienna Woods                                                                                                 |                                                | 0                             |
| and the second | LG-Lee Graham                                                                           |                                                | 0                                                                                | 0                                                       |                               | WG-Walden Glen                                                                                                  |                                                | 0                             |
|                | Meet Form                                                                               | 2                                              |                                                                                  |                                                         |                               | Ever                                                                                                    | nt Date                                        | 6/26/2018                     |
|                | * Enter Diver name<br>* Please do not list<br>* If you need to mo<br>* To help preserve | , event a<br>divers v<br>ve a dive<br>the form | nd score in yello<br>who did not dive o<br>er, please DO NO<br>atting, please us | w sections<br>or scratche<br>T cut/paste<br>e edit>past | s, (e<br>ed a<br>e th<br>te S | nter "DQ" for score as ne<br>t the meet on your partici<br>em, please DO copy/past<br>pecial>valuesOnly (shift+ | eded)<br>ipants' sl<br>e them in<br>cntl+v) to | neet.<br>stead.<br>paste, :-) |
|                | * Enter Judge, Rep<br>* Click "MeetResul                                                | and any<br>ts" tab a                           | comments below<br>t bottom to review                                             | w Diver Det<br>w team sco                               | tail<br>pres                  | s, and change "Report Sta<br>and diver placement                                                                | atus" who                                      | en done                       |
|                | Visiting Team                                                                           | МНС-М                                          | ansion House                                                                     |                                                         |                               | Home Team                                                                                                    | VW-Vier                                        | nna Woods                     |
| 7              | Diver                                                                                   | Event                                          | Score                                                                            |                                                         |                               | Diver                                                                                                    | Event                                          | Score                         |
|                | Austin Lant                                                                             | FB 🔻                                           | 56.00                                                                            |                                                         |                               |                                                                                                    | •                                              |                               |
|                |                                                                                         | •                                              |                                                                                  |                                                         |                               |                                                                                                    | -                                              |                               |
|                |                                                                                         | •                                              |                                                                                  |                                                         |                               |                                                                                                    | -                                              |                               |
| _              |                                                                                         | · ·                                            |                                                                                  |                                                         |                               |                                                                                                    | · ·                                            |                               |
|                |                                                                                         |                                                |                                                                                  |                                                         |                               |                                                                                                    |                                                |                               |
|                |                                                                                         | -                                              |                                                                                  |                                                         |                               |                                                                                                    | -                                              |                               |
|                |                                                                                         | -                                              |                                                                                  |                                                         |                               |                                                                                                    | -                                              |                               |
|                |                                                                                         | •                                              |                                                                                  |                                                         |                               |                                                                                                    | -                                              |                               |
|                |                                                                                         | •                                              |                                                                                  |                                                         |                               |                                                                                                    | -                                              |                               |
|                |                                                                                         | •                                              |                                                                                  |                                                         |                               |                                                                                                    | •                                              |                               |
|                |                                                                                         | •                                              |                                                                                  |                                                         |                               |                                                                                                    | •                                              |                               |
|                |                                                                                         |                                                |                                                                                  |                                                         |                               |                                                                                                    |                                                |                               |
|                |                                                                                         | +                                              |                                                                                  |                                                         |                               |                                                                                                    | +                                              |                               |
|                |                                                                                         | -                                              |                                                                                  |                                                         |                               |                                                                                                    | +                                              |                               |
|                |                                                                                         | -                                              |                                                                                  |                                                         |                               |                                                                                                    | -                                              |                               |
|                |                                                                                         | -                                              |                                                                                  |                                                         |                               |                                                                                                    | •                                              |                               |
|                |                                                                                         | •                                              |                                                                                  |                                                         |                               |                                                                                                    | •                                              |                               |
|                |                                                                                         | •                                              |                                                                                  |                                                         |                               |                                                                                                    | •                                              |                               |
|                |                                                                                         | •                                              |                                                                                  |                                                         |                               |                                                                                                    | •                                              |                               |
|                |                                                                                         | •                                              |                                                                                  |                                                         |                               |                                                                                                    | -                                              |                               |

HERE WE SEE SOME ERRORS IN RED, WHICH MUST BE ADDRESSED

- THE WRONG GENDER WAS INDICATED FOR BARNABY
- CAITLIN IS A FRESHMAN GIRL, SO INTERMEDIATE GIRL IS NOT AN EVENT SHE COULD HAVE COMPETED IN (EVENT-FG)
- DONNY JOHNSON IS <u>NOT FOUND IN THE</u> DATABASE (DIVER-NF)\*
- NOTICE THAT THE ERRORS ARE INDICATED
  TO THE RIGHT
- EVERY CELL SHOULD BE GREEN OR PALE YELLOW (IF BLANK) BEFORE MOVING ON
- IF YOU NEED TO MAKE BULK CORRECTIONS, COPY, DON'T CUT!!

| Visiting Team      | МНС-М |       |          |
|--------------------|-------|-------|----------|
| Diver              | Event | Score |          |
| Austin Lant        | FB 👻  | 56.00 |          |
| Barnaby Lant       | FG 💌  | 60.00 | Gender   |
| Caitlin Christesen | IG 💌  |       | Event-FG |
| Donny Johnson      | FB 🔻  |       | Diver-NF |

• \*If a diver is not found...

- If the team rep has a copy of their NVSL waiver, follow the roster upload instructions immediately.
- If the team rep does not have a copy of the waiver, the diver should not have been rostered and therefore, ineligible for practice or competition.

## • CHECK THE MEET RESULTS TAB

- ALL THE RESULTS YOU JUST ENTERED ARE
  CARRIED OVER TO THE MEET RESULTS TAB.
- THIS SHEET IS NOT EDITABLE
- TAKE A FEW MINUTES TO MAKE SURE IT MATCHES THE PAPER WHITE SHEET FROM THE MEET AND THAT ALL THE TEAM SCORES WERE CALCULATED CORRECTLY
- RETURN TO THE PARTICIPANTS SHEET TO CORRECT ANY ERRORS

□ IS THE TEAM SCORE CORRECT? (IN THIS CASE, IT IS 41-31)

**ARE THE EVENT POINTS CORRECT?** 

|          | 6/26/2018           |           | NVS                     | LD        | IVIN  | IG I  | VEE.  | T RE    | SULTS              | Div    |        | 1    |    |     |
|----------|---------------------|-----------|-------------------------|-----------|-------|-------|-------|---------|--------------------|--------|--------|------|----|-----|
| Link     | Visiting Team       |           | S                       | core      | •     | Err   |       |         | Home Team          |        | S      | core | )  | Err |
| 1        | THA-Truro Homes /   | Assn      |                         | 41        |       | 12    | vs    |         | SR-Sideburn Ru     | n      |        | 31   |    | 18  |
| 2        | MHC-Mansion Ho      | use       |                         | 10        |       | 3     | vs    |         | VW-Vienna Wood     | ls     |        | 0    |    | 0   |
| <u>3</u> | LG-Lee Grahan       | 1         |                         | 0         |       | 0     | vs    |         | WG-Walden Gle      | n      |        | 0    |    | 0   |
|          | Results Form #      | 1         |                         |           |       |       |       |         | Date               | 6/26/2 | 2018   |      |    |     |
|          | * The results are o | alculated | 1 autom                 | atical    | lv an | d are | non-e | ditable | Report Status      | 01-Aw  | aitina | Scor | es |     |
|          |                     | aroaratov |                         | a ci o ci | iy un |       |       |         |                    |        |        |      |    |     |
|          | Visiting            | Trun      | o Home                  | s As      | тна   |       |       |         | Home le            | Sid    | eburn  | Run  | SR |     |
| -        | Score               |           | 41                      |           |       |       |       |         | Score              | 2      | 31     |      |    |     |
|          |                     |           |                         |           |       |       |       |         |                    |        |        |      |    |     |
|          |                     |           |                         | ۷         | Н     |       |       |         |                    |        |        | ۷    | Н  |     |
| FG       | Freshman Girls      |           |                         | 5         | 4     |       |       | FB      | Freshman Boys      |        |        | 1    | 8  |     |
| JG       | Juni Girls          |           |                         | 8         | 1     |       |       | JB      | Junior             |        |        | 8    | 1  |     |
| IG       | Intermediate        |           |                         | 5         | 4     |       |       | IB      | Intermediate       |        |        | 5    | 4  |     |
| SG       | Senior Girls        |           | $\overline{\mathbf{A}}$ | 5         | 4     |       |       | SB      | Senior Boys        |        | X      | 4    | 5  |     |
|          | TOTALS              |           |                         | 23        | 13    |       |       |         | TOTALS             |        | 2      | 18   | 18 |     |
|          |                     |           |                         |           |       |       |       |         |                    |        |        |      |    |     |
|          |                     |           |                         |           |       |       |       |         |                    |        |        |      |    |     |
|          |                     |           |                         |           |       |       |       |         |                    |        |        |      |    |     |
| Place    | Freshman Girls      | Score     | Team                    | V         | Н     |       | 1     | Place   | Freshman Boys      | Score  | Team   | V    | Н  |     |
| 1        | Aliina Uusimaki     | 65.90     | THA                     | 5         |       |       |       | 1       | Nicholas Shivik    | 78.45  | SR     |      | 5  |     |
| 2        | Karly Proulx        | 63.55     | SR                      |           | 3     |       |       | 2       | Finley Cosgriff    | 61.50  | SR     |      | 3  |     |
| 3        | Alyssa Proulx       | 59.95     | SR                      |           | 1     |       |       | 3       | Barnaby Lant       | 51.25  | THA    | 1    |    |     |
| 4        | Megan Barry         | 58.65     | SR                      |           |       |       |       | 4       | Liam Shivik        | 47.20  | SR     |      |    |     |
| 5        | Sophia Brown        | 55.40     | THA                     |           |       |       |       | 5       | Ben Notte          | 45.90  | THA    |      |    |     |
| 6        | Avalon Mikulski     | 55.10     | THA                     |           |       |       |       | 6       | lan Outtrim        | 45.60  | SR     |      |    |     |
| 7        | Sandra Kay          | 47.85     | THA                     |           |       |       |       | 7       | Walter Stankiewick | 44.70  | THA    |      |    |     |
| 8        | Lally Mikulski      | 38.45     | THA                     |           |       |       |       | 8       | Dylan Seagren      | 41.10  | SR     |      |    |     |
| 9        | Hannah Ritchie      | 36.00     | THA                     |           |       |       |       | 9       | Aiden Seagren      | 32.85  | SR     |      |    |     |
| 10       | Lucila Talbot       | 30.20     | SR                      |           |       |       |       | 10      | Drake Karsadi      | 28.00  | THA    |      |    |     |
| 11       | Zoriana Novy        | 22.25     | SR                      |           |       |       |       | 11      | Ethan Talbot       | 27.80  | SR     |      |    |     |
| 12       | Sofia Silvester     | 13.45     | THA                     |           |       |       |       | 12      | Alec Uusimaki      | 16.75  | THA    |      |    |     |
| 13       | Naomi               | 7.75      | THA                     |           |       |       |       | 13      | Austin Lant        | 12.25  | THA    |      |    |     |
|          |                     |           |                         |           |       |       |       |         |                    |        |        |      |    |     |

- ONCE YOU HAVE CHECKED EVERYTHING, RETURN TO THE PARTICIPANTS SHEET, SCROLL DOWN AND FILL IN THE FOLLOWING:
  - JUDGES NAMES
  - REFEREE NAME
  - UNDER HOME SECRETARY, INPUT YOUR
    NAME
- CHANGE REPORT STATUS TO "HOME TEAM APPROVED"
- INSERT ANY OPTIONAL COMMENTS
  ABOUT THE MEET
- NOTIFY THE VISITING REP THAT THE FORM
  IS READY TO BE CHECKED

| Report Status          | 05-Home Team Approv - | Judaes         |  |
|------------------------|-----------------------|----------------|--|
|                        | Double-Click ^^^      |                |  |
|                        |                       |                |  |
|                        |                       | Defense        |  |
|                        |                       | Meet Secretary |  |
|                        |                       | Minister       |  |
| Home<br>Team Secretary | John Doe              | Team Secretary |  |
| Comments               |                       | Comments       |  |

## IF YOU ARE THE VISITING TEAM REP

- AFTER HEARING FROM THE HOME TEAM REP, CHECK THE RESULTS ENTERED IN THE MEET PARTICIPANTS SHEET AGAINST YOUR COPY OF THE PAPER MEET SHEET.
- CHECK THE RESULTS PAGE
- RETURN TO THE MEET PARTICIPANTS SHEET
  - ADD YOUR NAME IN THE VISITING TEAM SECRETARY FIELD
  - CHANGE THE REPORT STATUS TO
    "VISITING TEAM APPROVED"
- THE DIVISION COORDINATOR WILL DO A
  THIRD CHECK BEFORE THE RESULTS ARE
  FINALIZED

| Report Status  | 06-Visiting Team Appro - | Judges         |  |
|----------------|--------------------------|----------------|--|
|                | Double-Click ^^^         |                |  |
|                |                          |                |  |
|                |                          |                |  |
|                |                          |                |  |
|                |                          | Referee        |  |
|                |                          | Meet Secretary |  |
| Home           |                          | Visiting       |  |
| Team Secretary | John Doe                 | Team Secretary |  |
| Comments       |                          | Comments       |  |
|                |                          |                |  |